# AVALIAÇÃO ESPECIAL DE DESEMPENHO ESTÁGIO PROBATÓRIO

# MANUAL DO AVALIADOR

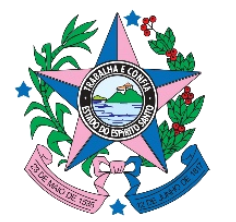

GOVERNO DO ESTADO DO ESPÍRITO SANTO

Secretaria de Gestão e Recursos Humanos

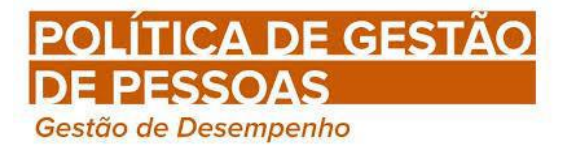

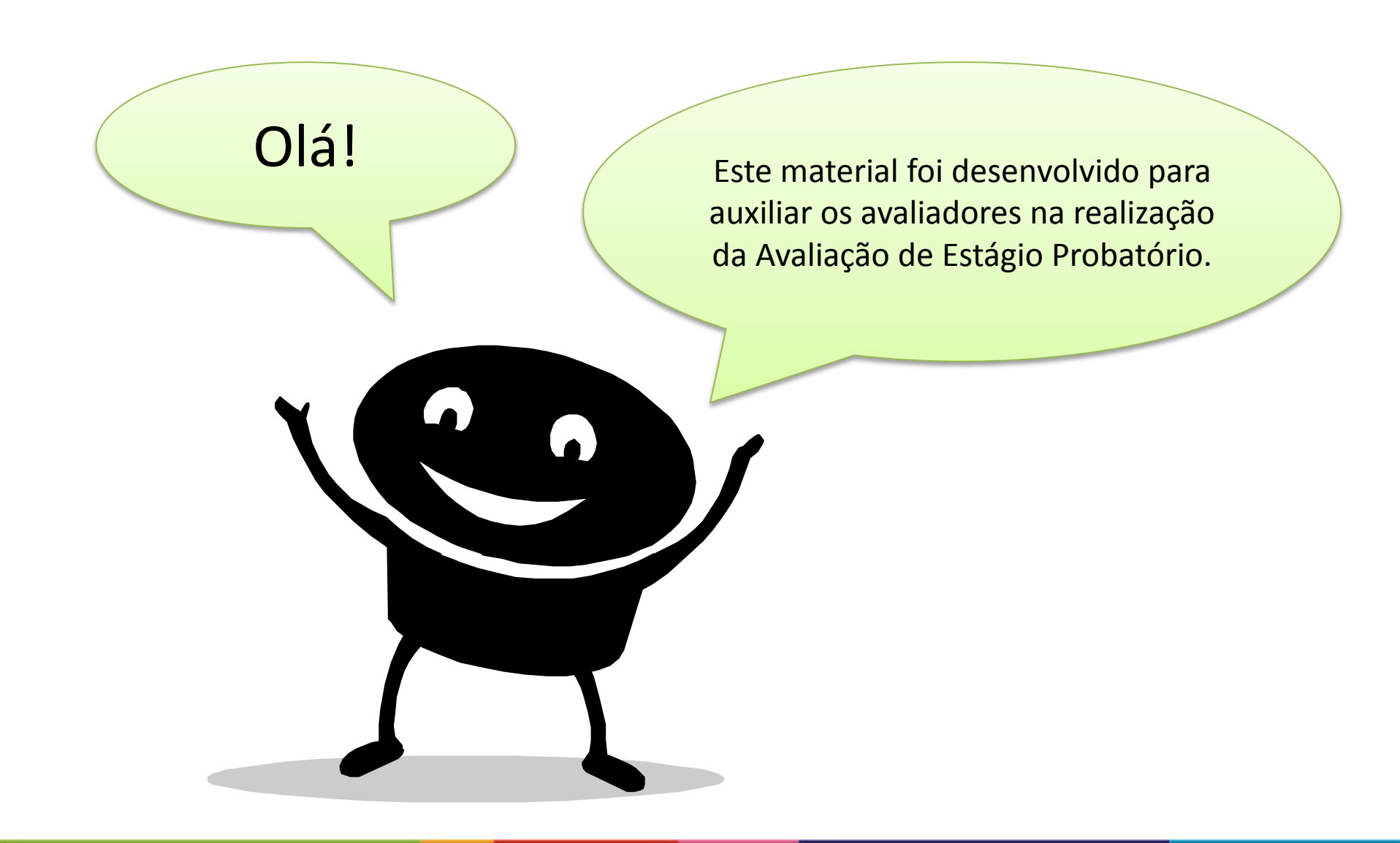

O preenchimento dos formulários de avaliação parcial (FAPEP) é efetuado utilizando o Portal do Servidor.

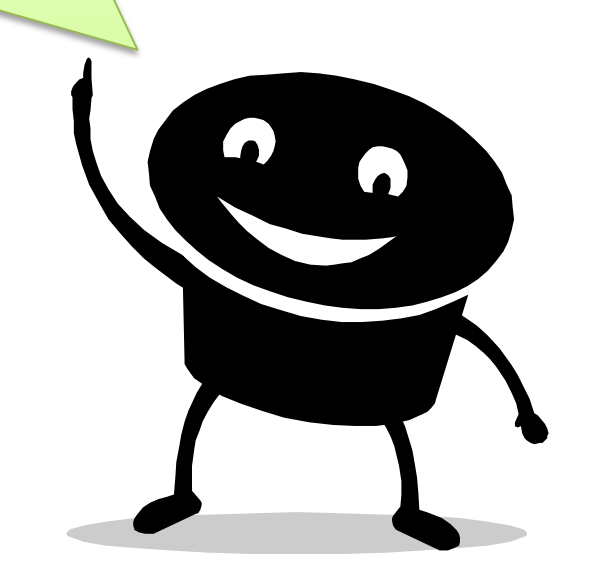

FAPEP – Formulário de Avaliação Parcial Estágio Probatório

Durante o período do estágio probatório o servidor deverá ser avaliado semestralmente pelo chefe do setor que o servidor permaneceu por maior tempo

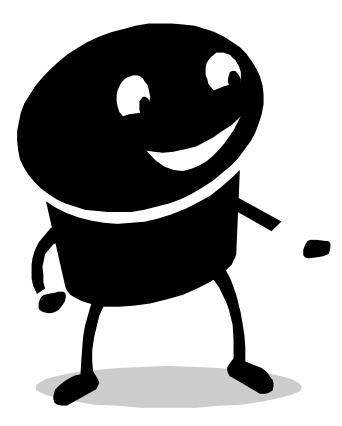

| FORMULÁRIO DE<br>AVALIAÇÃO | PERIODO     |
|----------------------------|-------------|
| 1º FAPEP                   | 6º mês      |
| 2º FAPEP                   | 12º mês     |
| 3º FAPEP                   | 18º mês     |
| 4º FAPEP                   | 24º mês     |
| 5º FAPEP                   | 30º mês     |
| 6º FAPEP                   | Até 36º mês |
| FAFEP                      | 36º mês     |

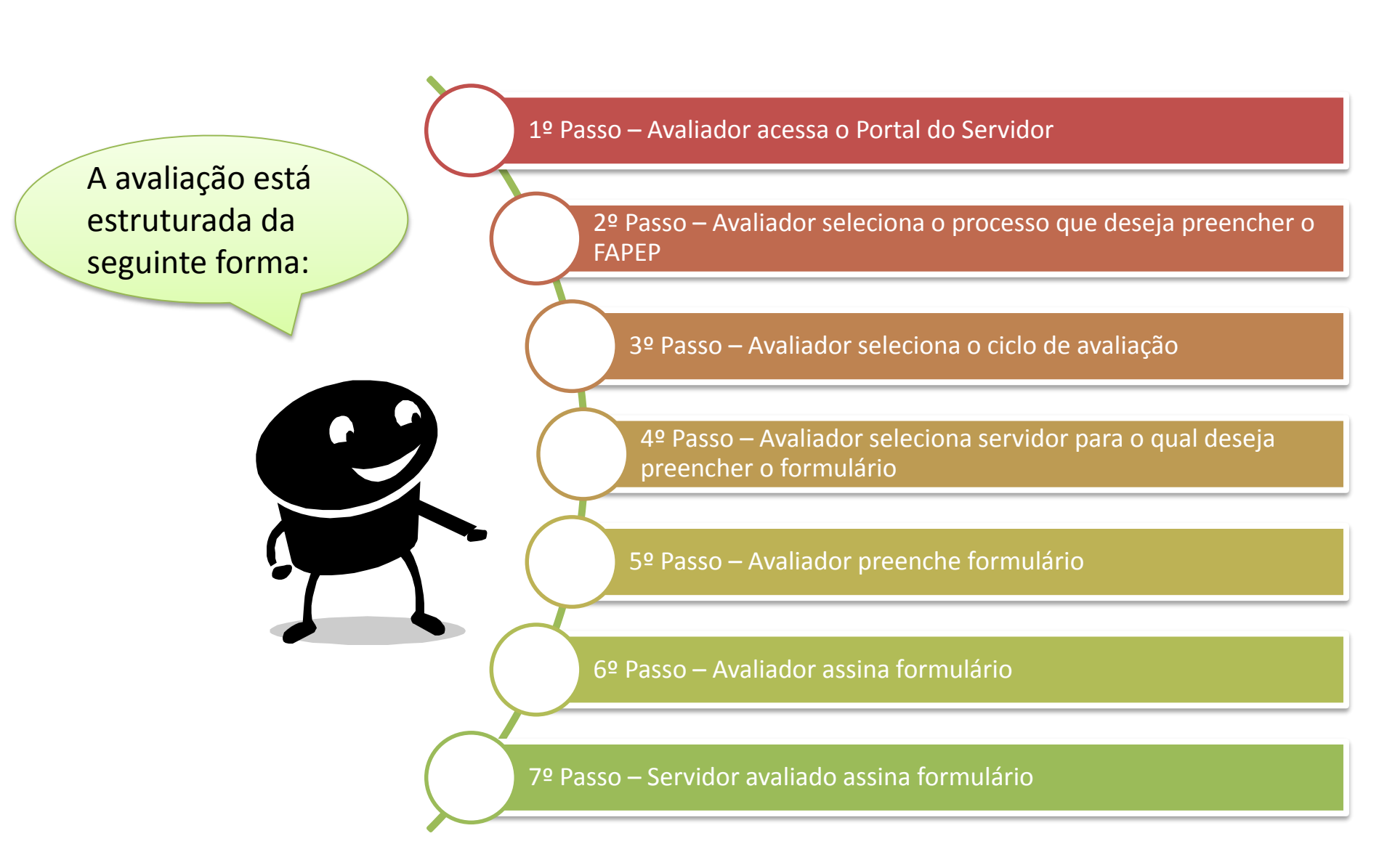

## 1º Passo – Avaliador acessa o Portal do Servidor

## Acesse o Portal do Servidor através do site <u>www.servidor.es.gov.br</u>

Q

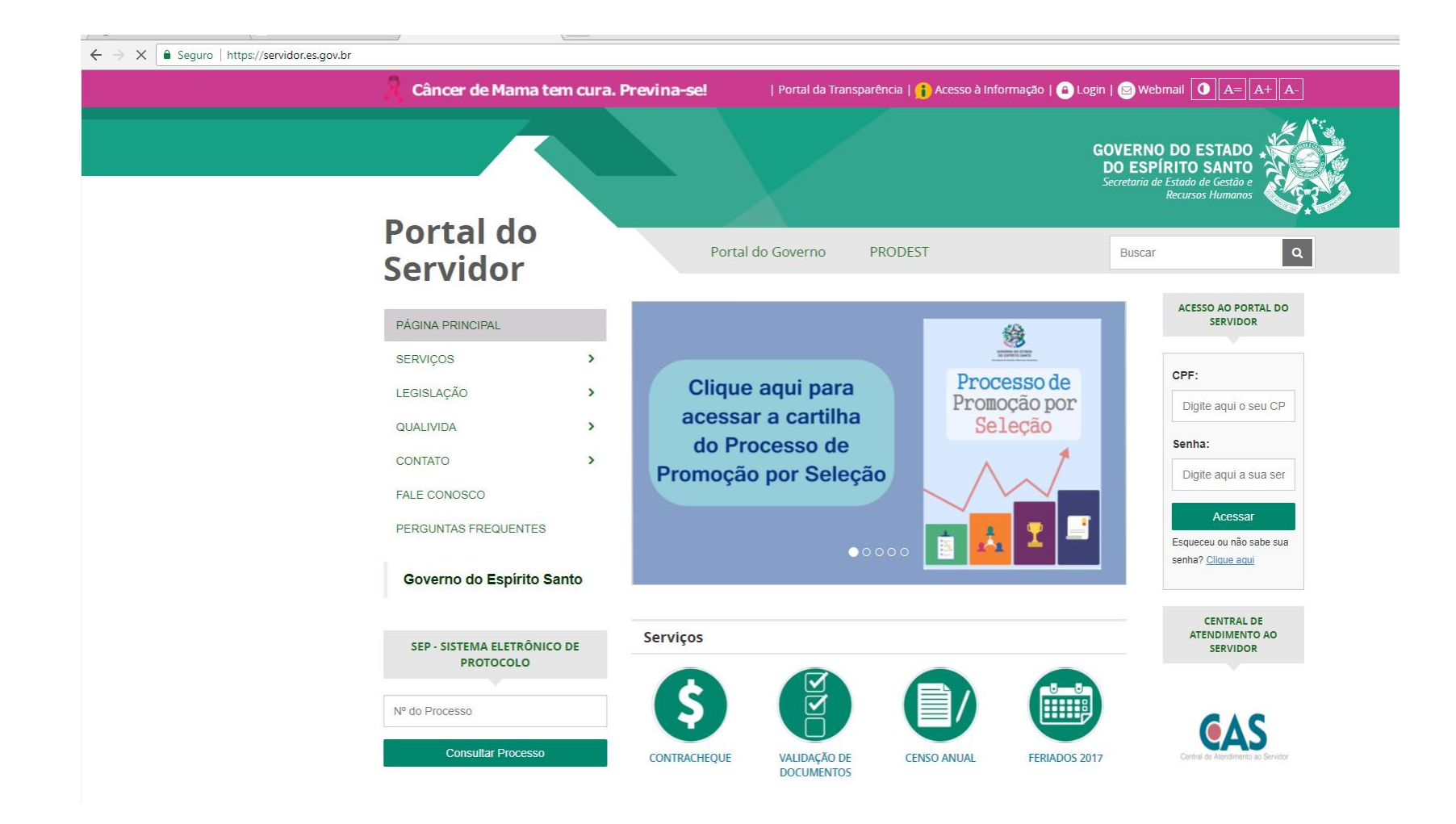

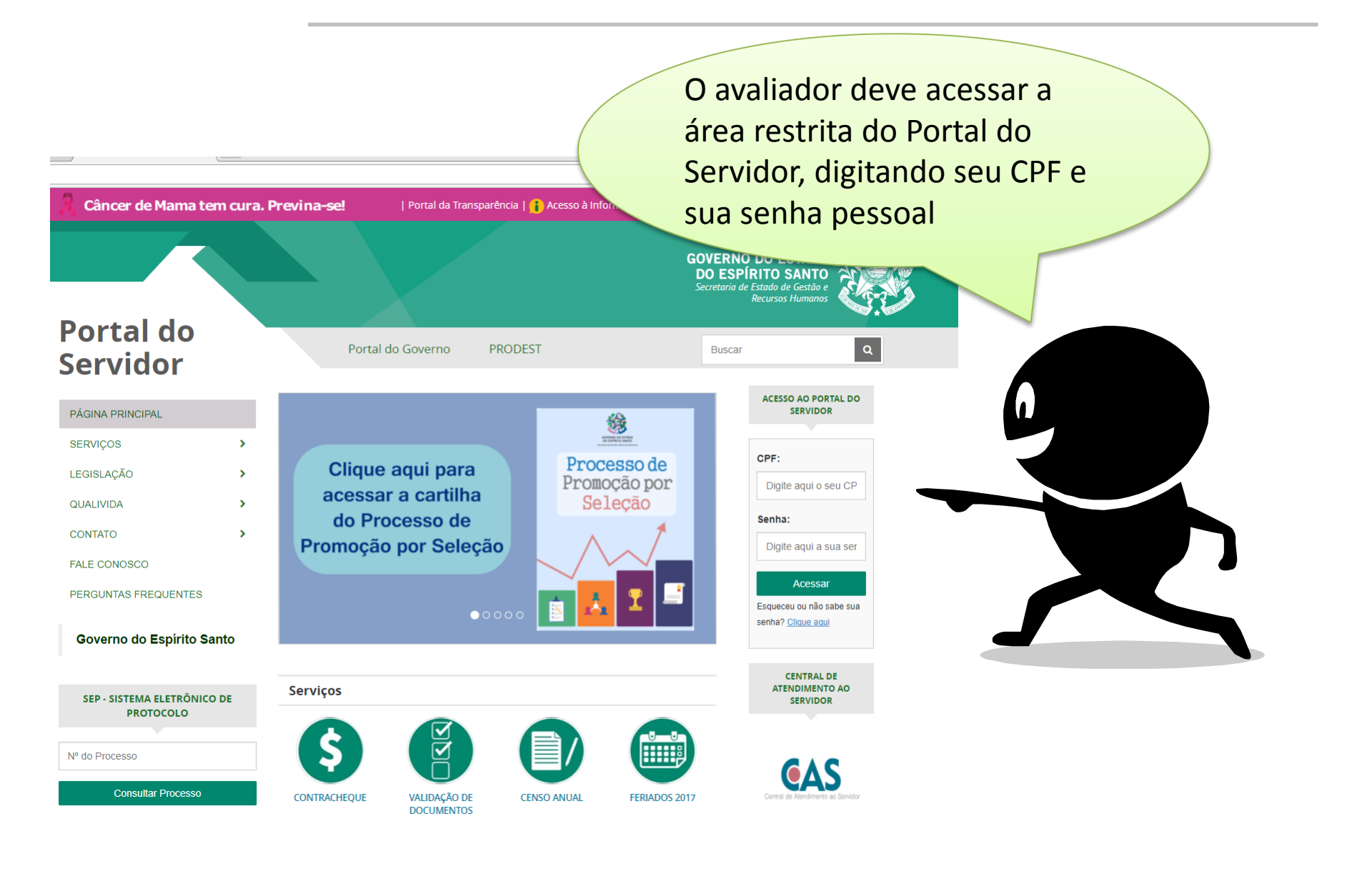

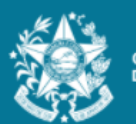

GOVERNO DO ESTADO DO ESPÍRITO SANTO Ξ

#### Portal do servidor

Bem-vindo,

Lotação: SEFAZ Situação: ATIVO

| 🚷 Informações         |          |
|-----------------------|----------|
| 🕋 Serviços            |          |
| 👚 Processos RH        | •        |
| Avaliação estágio pro | obatório |
| Avaliação de desem    | penho    |
| 🕞 Sair                |          |
| Dorfile Consider      | Trac     |
| Perm: Servidor        | iroca    |
| Vínculo: 51           | Troca    |

#### Processos RH Avaliação de estágio probatório

Avaliação Estágio Probatório - Gestor

Clique no menu Processos RH e acesse o link Avaliação estágio probatório, seguido do serviço Avaliação de Estágio Probatório - Gestor

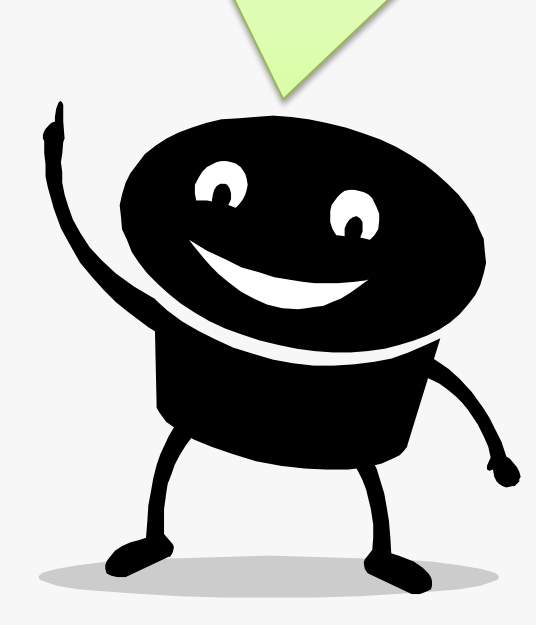

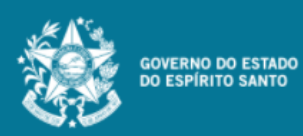

Bem-vindo,

Lotação: SEFAZ

Situação: ATIVO

Informações

Portal do servidor

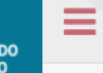

Processos RH Avaliação de estágio probatório

Avaliação Estágio Probatório - Gestor

É bom lembrar que este serviço é disponibilizado por vínculo.

> Confirme o vínculo que está acessando e se necessário troque de vínculo!

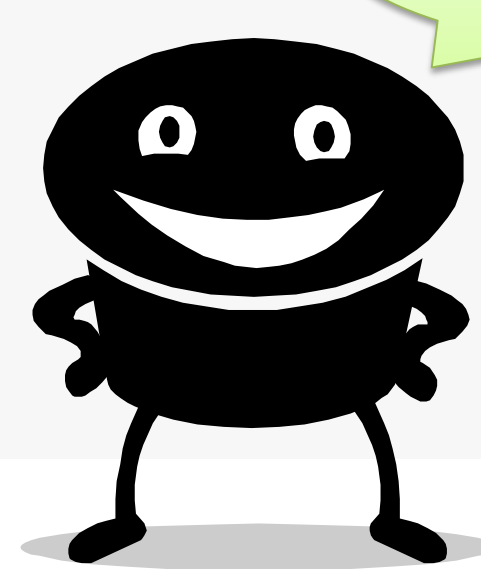

Serviços
 Processos RH
 Avaliação estágio probatório
 Avaliação de desempenho
 Sair
 Perfil: Servidor
 Vínculo: 51

# 2º Passo – Avaliador seleciona o processo que deseja preencher o FAPEP

Processos RH Avaliação de estágio probatório

Avaliação Estágio Probatório - Gestor

|          | ESTAGIO PROBATORIO |         |
|----------|--------------------|---------|
| Processo | Empresa            | Ação    |
| 201401   | ADM DIRETA         | Avaliar |

Ao acessar o serviço Avaliação de Estágio Probatório – Gestor, selecione o processo que deseja avaliar

Importante observar que o número do processo faz referência ao ano de ingresso do servidor avaliado 3º Passo – Avaliador seleciona o ciclo de avaliação para o qual deseja preencher o formulário

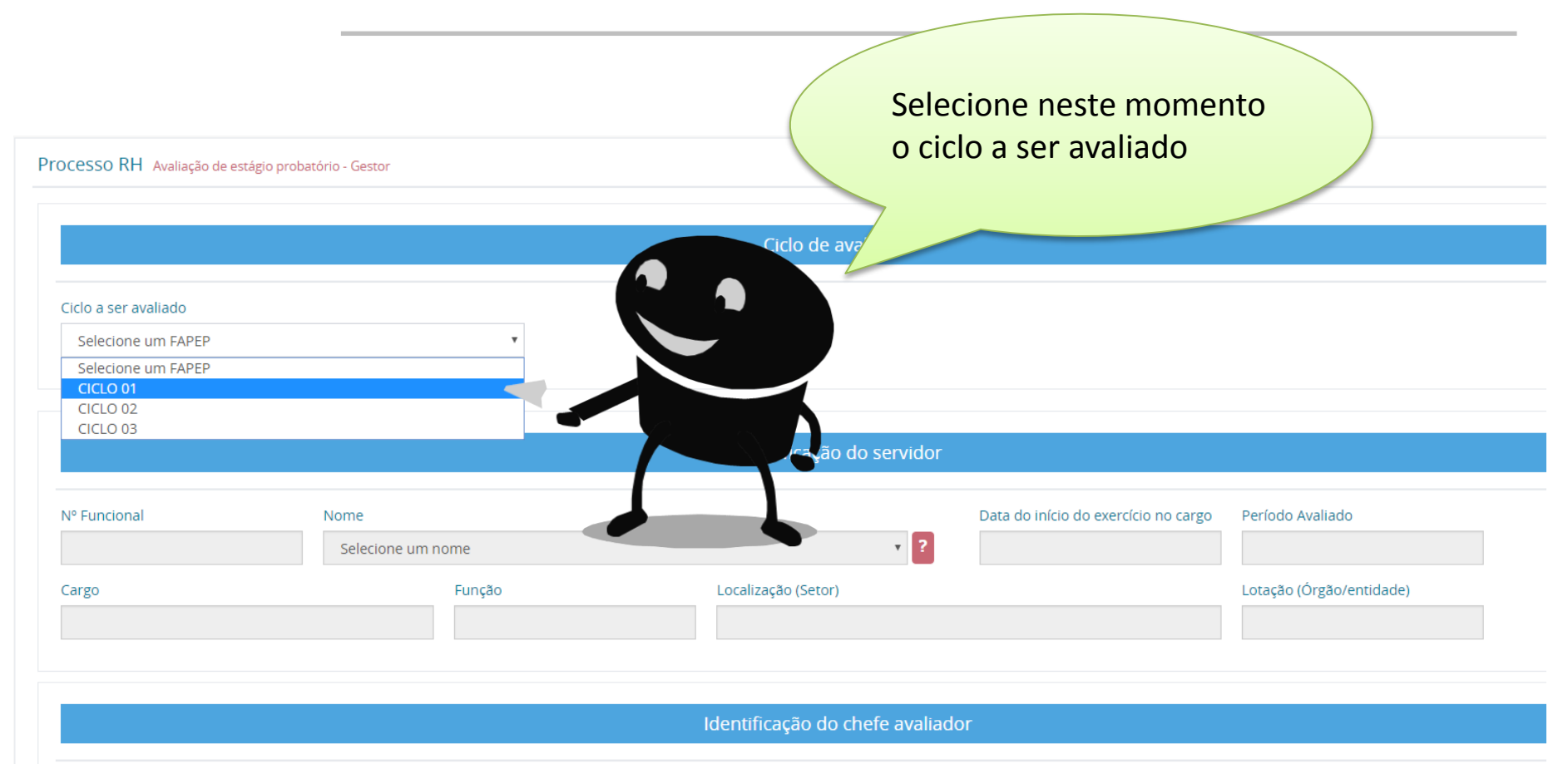

| Nº Funcional | Nome | Cargo/função | Lotação (Órgão/entidade) | Localização (Setor) |
|--------------|------|--------------|--------------------------|---------------------|
|              |      |              |                          |                     |
|              |      |              |                          |                     |

4º Passo – Avaliador seleciona servidor para o qual deseja preencher o formulário

| Processo RH Avaliação de estágio p | No campo "Nome", o<br>avaliador deverá selecionar o                                                                                                    |
|------------------------------------|----------------------------------------------------------------------------------------------------|
| Ciclo a ser avaliado<br>CICLO 01   | servidor o qual deseja avaliar                                                                                                    |
| N° Funcional<br>Cargo              | Nome       Data do início do exercício no cargo       Período Avaliado         Selecione um servidor <ul> <li>Aguardando avaliacao;</li> <li>Aguardando assinatura avaliador;</li> <li>Aguardando assinatura do Avaliado;</li> <li>Concluido;</li> </ul> Período Avaliado |
|                                    | Identificação do chefe avaliador                                                                                                    |
| Nº Funcional Nome                  | Fique atento à legenda do<br>sistema para saber a situação<br>da avaliação de cada servidor                                                                                                    |

O sistema preencherá automaticamente as informações de identificação do servidor e identificação do chefe avaliador

Ciclo de avaliaçã

Ŧ

Identificação do servidor

| Nº Funcional<br>3632040/1      | Nome   | • ?                                           | Data do início do exercício no<br>18/08/2014                         | Período Avaliado<br>18/08/2014 A 14/02/2 |
|--------------------------------|--------|-----------------------------------------------|----------------------------------------------------------------------|------------------------------------------|
| Cargo<br>ANALISTA DO EXECUTIVO | Função | Localização (Setor)<br>GERENCIA SISTEMA INTEC |                                                                      | Lotação (Órgão/entida                    |
| Nº Funcional Nome<br>380973/2  |        | Identifi dao<br>Cargo<br>GEREN                | tifique-se se os<br>los carregados<br>cem ao servido<br>ser avaliado | or a s(setor)                            |

Processo RH Avaliação de estágio probatório - Gestor

Ciclo a ser avaliado

CICLO 01

## 5º Passo – Avaliador preenche formulário

|                                                                                                    |                                                   |                                                                                                    |     |      |      |      |     |        | E     | scala | de po | ontua | ção    |       |       |     |     |       |       |        |          |
|----------------------------------------------------------------------------------------------------|---------------------------------------------------|----------------------------------------------------------------------------------------------------|-----|------|------|------|-----|--------|-------|-------|-------|-------|--------|-------|-------|-----|-----|-------|-------|--------|----------|
|                                                                                                    |                                                   |                                                                                                    |     | Rara | ment | e    | Er  | n algu | mas o | casiõ | es    | Na m  | naiori | a das | vezes |     | Se  | empre | e     | Teta   | 06       |
| Requisito                                                                                                    | Fatores avaliados                                 | Critérios de avaliação                                                                                                    | 0,5 | 1    | 1,5  | 2 2, | 5 3 | 3,5    | 4     | 4,5   | 5 5   | 5,5   | 6 6    | 5,5 7 | 7 7,  | 5 8 | 8,5 | 9     | 9,5 1 | ) (Ar) | requisit |
|                                                                                                    | I.1 - Postura<br>Profissional                     | Apresenta comportamento adequado, compatível com princípios morais e éticos e com a<br>preservação da boa imagem e reputação da instituição.                                                                                  | ۲   | 0    | 0    | 0    | 0   | ۲      | 0     | 0     | 0     | 0     | 0      | 0     | 0     | 0   | 0   | 0     | 0 0   |        |          |
| <ul> <li>IDONEIDADE MORAL E ÉTICA: atributos do padrão de conduta do servidor cuja atuação deverá pautar-<br/>e pela observância aos principios éticos aplicáveis aos servidores públicos, estabelecidos no Código de<br/>tica dos Servidores Cluis do Franda do Escúritos Sonto (IPEO 3)</li> </ul> | I.2 - Relacionamento<br>Interpessoal              | Trata todas as pessoas com as quais se relaciona com cortesia, respeito e atenção, procurando<br>contribuir com idéias e sugestões e expressando auto-controle face às contrariedades inerentes<br>à dinâmica organizacional. | 0   | 0    | 0    | 0    | 0   | 0      | 0     | 0     | •     | 0     | 0 (    | 0 0   | 0     | 0   | 0   | 0     | 0     | 0.00   | 0.00%    |
|                                                                                                    | 1.3 - Probidade                                   | Age com honestidade e integridade em relação ao interesses da Administração Pública, não se<br>aproveitando da condição de servidor público para obter vantagens pessoais para si ou para<br>terceiros.                       | 0   | 0    | 0    |      | 0   | 0      | 0     | 0     | 0     | 0     | 0      | 0     | 0     | 0   | 0   | 0     | 0     |        |          |
|                                                                                                    | II.1 - Observância às<br>normas e<br>regulamentos | Cumpre regras, normas legais, regulamentares e procedimentais estabelecidas para o bom<br>andamento do serviço e respeita a hierarquia instituída.                                                                            | 0   | 0    | 0    |      | 0   | 0      | 0     | 0     | 0     | 0     | 0      | 0     |       | 0   | 0   | 0     | 0     |        |          |
| DISCIPLINA: relaciona-se ao cumprimento de regras, normas legais, regulamentares e procedimentais<br>tabelecidas para o bom andamento do serviço. (PESO 2)                                                                                                    | II.2 - Assiduidade                                | Comparece regularmente ao trabalho e justifica as ausências ocorridas.                                                                                                    | 0   | 0    | 0    | 0    | 0   | 0      | 0     | 0     | 0     | 0 0   | 0 0    | 0     | 0     | 0   | 0   | 0     | 0     | 0.00   | 0.009    |
|                                                                                                    | II.3 - Pontualidade                               | Cumpre a jornada de trabalho semanal e comparece pontualmente no horário de inicio do<br>expediente trabalho e dos compromissos relacionados ao desempenho da função.                                                         | ۲   | 0    | 0    |      | 0   | ٢      | 0     | 0     | •     | 0     | 0      | 0     | 0     | ٥   | 0   | 0     | 0     |        |          |
|                                                                                                    |                                                   | e se dedica ao cumprimento das funções, evidenciando zelo e empenho na<br>anomitindo confiança em relação à consecução do resultado almejado.                                                                                 | 0   | 0    | 0    |      | 0   | 0      | 0     | 0     | 0     | 0     | 0      | 0     |       | 0   | 0   | 0     | 0     |        |          |
| DEDICA                                                                                                    |                                                   | sistiva própria e quando demandado para atuar em                                                                                                    |     |      |      |      |     |        |       |       |       |       |        |       |       |     |     |       |       |        |          |

Logo abaixo do servidor selecionado encontram-se os critérios nos quais os servidores serão avaliados. Cabe ao gestor marcar uma escala de pontuação para cada critério estipulado.

**OBSERVAÇÕES E INFORMAÇÕES COM** 

Salvar

| omparece pontualmente no horário de início do<br>elacionados ao desempenho da função.                | ۲ | 0 | 0 | 0 | 0 | 0 | 0 | 0 | 0 | 0 | ۲ | 0 | 0    | 0    | 0    | 0    | 0     | 0     | 0     | 0    |      |       |
|----------------------------------------------------------------------------------------------------|---|---|---|---|---|---|---|---|---|---|---|---|------|------|------|------|-------|-------|-------|------|------|-------|
| to das funções, evidenciando zelo e empenho na<br>nça em relação à consecução do resultado almejado. | 0 | 0 | 0 | 0 | 0 | 0 | 0 | 0 | 0 | 0 | 0 | 0 | 0    | 0    | 0    | 0    | 0     | 0     | 0     | 0    |      |       |
| iva própria e quando demandado para atuar em<br>em equipe.                                           | 0 | 0 | 0 | 0 | 0 | 0 | 0 | 0 | 0 | 0 | 0 | 0 | 0    | 0    | 0    | 0    | 0     | 0     | 0     | ۲    | 0.00 | 0.00% |
| oho das suas atribuições, contribuindo                                                               | 0 | 0 | 0 | 0 | 0 | 0 | 0 | 0 | 0 | 0 | 0 | 0 | 0    | 0    | 0    | 0    | 0     | 0     | 0     | 0    |      |       |
| esempenhar as atribuições do                                                                         | 0 | 0 | 0 | 0 | 0 | 0 | 0 | 0 | 0 | 0 | 0 | 0 | 0    | 0    | 0    | 0    | 0     | 0     | 0     | 0    |      |       |
| cos pertinentes, com exatidão,<br>entação pessoal compatível com                                     | 0 | 0 | 0 | 0 | 0 | 0 | 0 | 0 | 0 | 0 | 0 | 0 | 0    | 0    | 0    | 0    | 0     | 0     | 0     | 0    | 0.00 | 0.00% |
| dade na utilização dos recursos, nas<br>de complexidade exigido, com os padrões<br>zação.            | 0 | 0 | 0 | 0 | 0 | 0 | 0 | 0 | 0 | 0 | 0 | 0 | 0    | 0    | 0    | 0    | 0     | 0     | 0     | 0    |      |       |
|                                                                                                    |   |   |   |   |   |   |   |   |   |   |   |   | RESU | LTAD | O DA | AVAL | IAÇÃO | D PAF | RCIAL | (Ap) | 0    |       |

#### SUGESTÕES PARA MELHORIA DO DESEMPENHO DO SERVIDOR AVALIADO

Após preenchido o formulário, clique no botão **Salvar** 

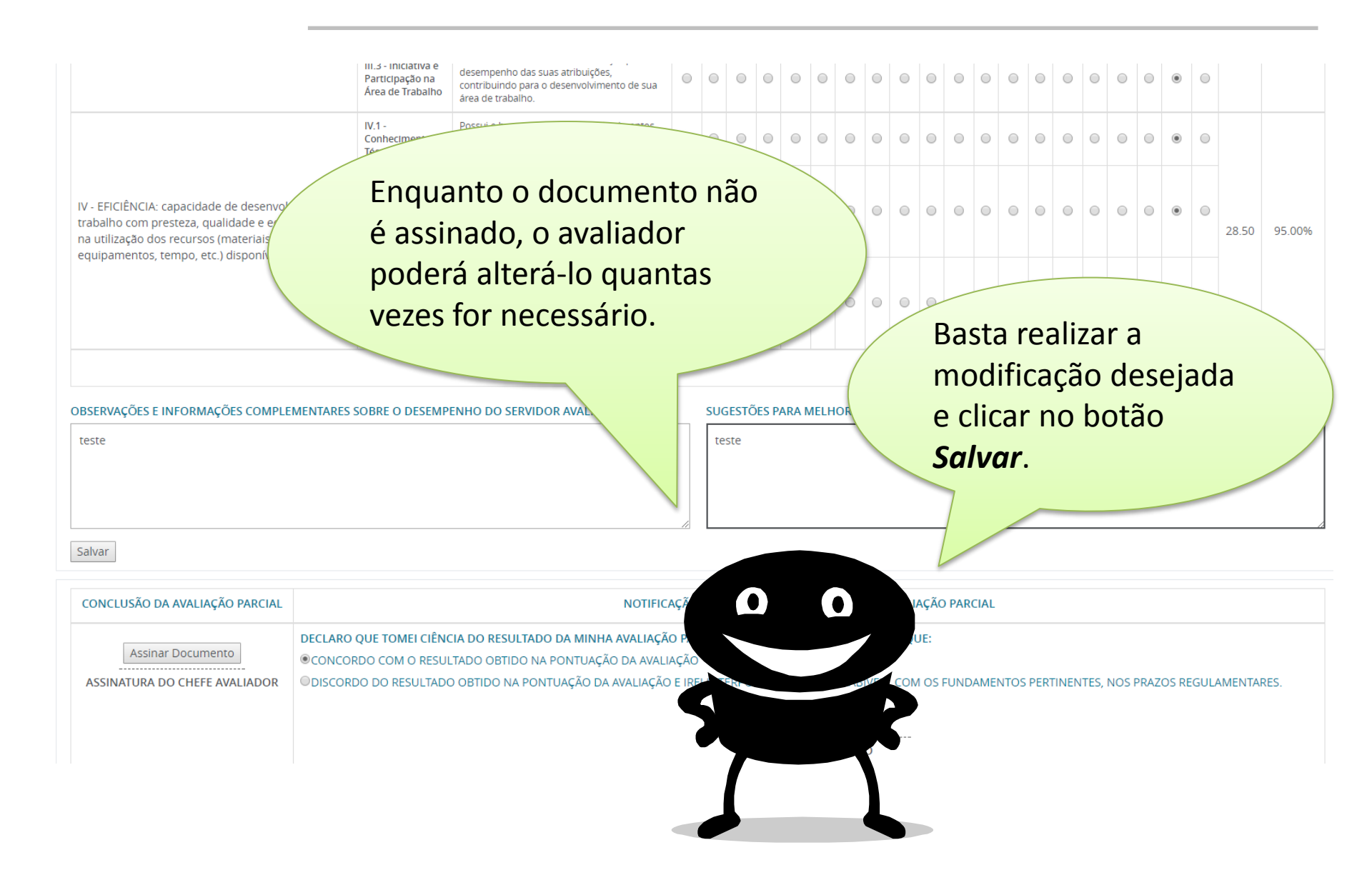

### 6º Passo – Avaliador assina formulário

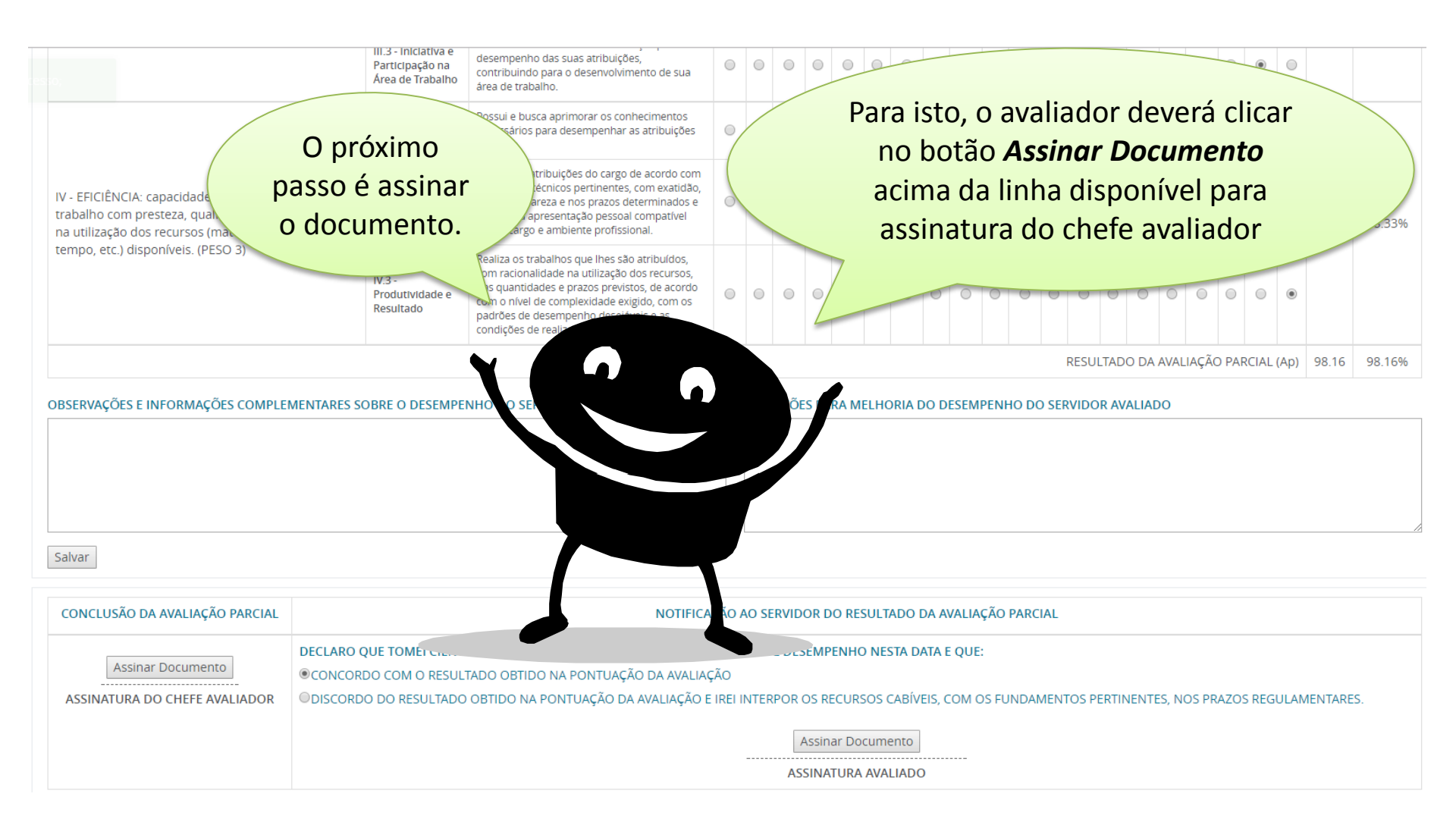

|                                                                                                    | III.3 - Iniciativa e<br>Participação na<br>Área de Trabalho | desempenho das suas atribuições,<br>contribuindo para o desenvolvimento de sua<br>área de trabalho.                                                                                                    |       |     |      | 0 | 0    |      |   |     |          | 0   |         |             | 0          |     |             |                       | ۲          |            |            |    |
|----------------------------------------------------------------------------------------------------|-------------------------------------------------------------|----------------------------------------------------------------------------------------------------|-------|-----|------|---|------|------|---|-----|----------|-----|---------|-------------|------------|-----|-------------|-----------------------|------------|------------|------------|----|
|                                                                                                    | IV.1 -<br>Conhecimento<br>Técnico                           | Possui e busca aprimorar os conhecimentos<br>necessários para desempenhar as atribuições<br>do cargo.                                                                                                    | ۲     | 0   |      |   | 0    | 0    |   | 0   |          | 0   |         |             | 0          |     | 0           |                       | ۲          |            |            |    |
| IV - EFICIÊNCIA: capacidade de desenvolver o<br>trabalho com presteza, qualidade e economicidade<br>na utilização dos recursos (materiais, equipamentos, | IV.2 - Qualidade<br>do Trabalho                             | Executa as atribuições do cargo de acordo com<br>os padrões técnicos pertinentes, com exatidão,<br>correção, clareza e nos prazos determinados e<br>mantém a apresentação pessoal compatível<br>com o cargo e ambiente profissional. | 0     | 0   | 0    | • | 0    | 0    |   |     | 0        | •   | 0       | •           | 0          | 0   |             |                       |            |            |            |    |
| tempo, etc.) disponíveis. (PESO 3)                                                                                                    | IV.3 -<br>Produtividade e<br>Resultado                      | Realiza os trabalhos que lhes são atribuídos,<br>com racionalidade na utilização dos recursos,<br>nas quantidades e prazos previstos, de acordo                                                                                      | 0     | 0   | 0    | 0 | 0 (  | 0 0  |   |     |          |     | O<br>ja | sist<br>nel | em<br>a pa | ara | exi<br>a co | bi<br>on <sup>-</sup> | rá<br>firi | uma<br>maç | a no<br>ão | da |
|                                                                                                    | _                                                           | Autenti                                                                                                    | cação | )   |      |   |      |      |   |     |          |     | se      | nna         | a          |     |             |                       |            |            |            |    |
|                                                                                                    |                                                             | Senha                                                                                                    |       |     |      |   |      |      |   |     |          | 0   |         | 0           |            |     |             |                       |            |            |            |    |
|                                                                                                    | _                                                           | Fect                                                                                                    |       | Env | /iar |   | _    |      | - |     |          |     |         |             | Z          |     |             |                       |            |            |            |    |
| Salvar                                                                                                    | _                                                           | Fect                                                                                                    | nar   | Env | viar |   |      |      |   |     |          |     |         |             |            | •   |             |                       |            |            |            |    |
| Salvar<br>CONCLUSÃO DA AVALIAÇÃO PARCIAL                                                                                                    |                                                             | Fect                                                                                                    |       | Env | riar |   | RESU | LIAP |   | LIA | ,<br>ÇÃO | ARC | IAL     |             | R          | •   |             |                       |            |            |            |    |

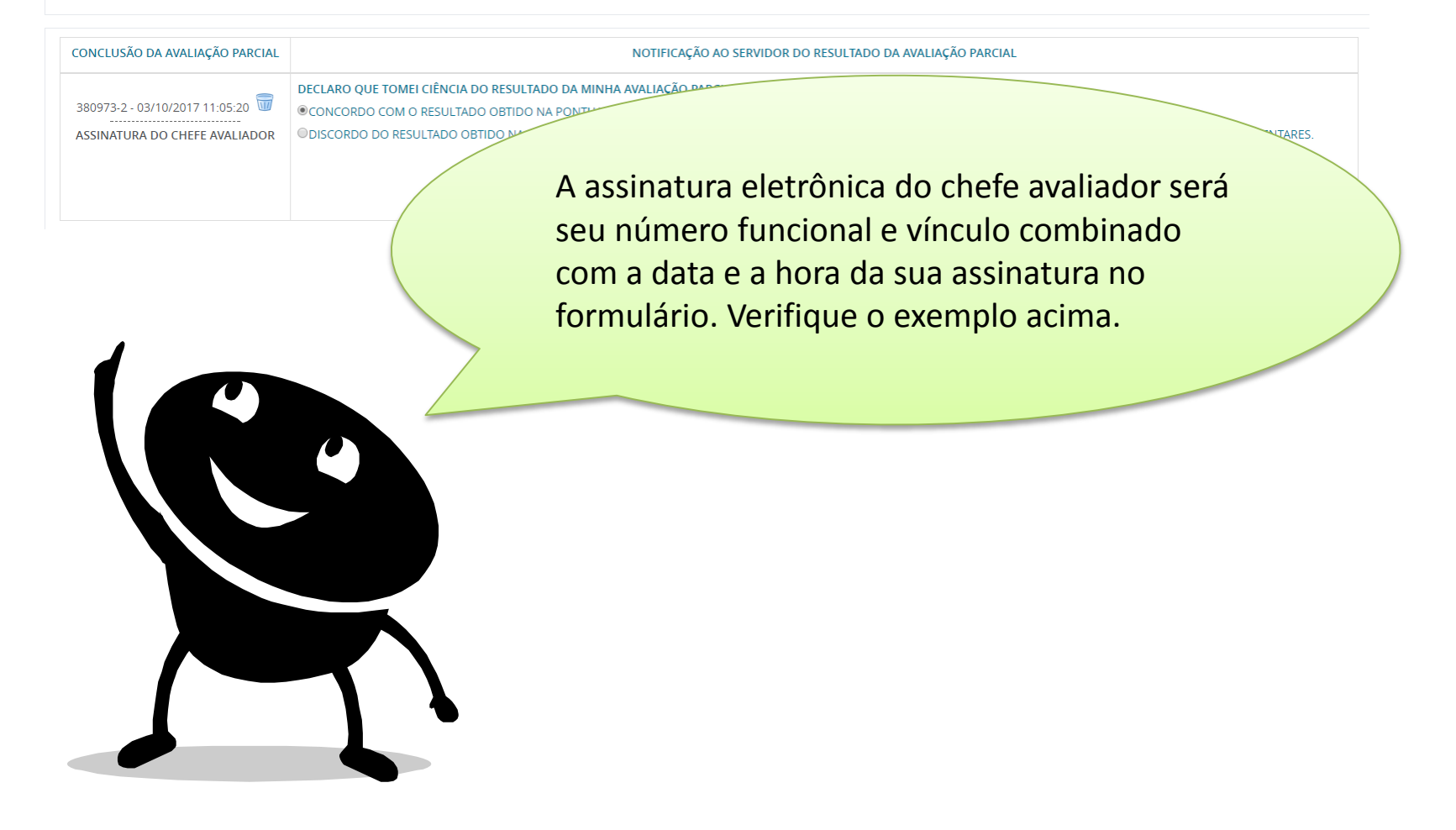

Após assinatura do avaliador, o sistema disparará em e-mail para o servidor avaliado informando que a sua avaliação está disponível no portal do servidor para assinatura.

CONCLUSÃO DA AVALIAÇÃO PARCIAL

 DECLARO QUE TOMO CONCORDO COM O RESOLO O OBTIDO NA PONTA ODISCORDO DO RESULTADO OBTIDO NA PONTAÇÃO D SUGESTÕES PARA MELHORIA DO DESEMPENHO DO SERVIDOR AVALIADO

gggggggg

Enquanto o avaliado não assinar, e houver necessidade de ajuste no formulário, o avaliador poderá remover sua assinatura para proceder com a alteração necessária.

> Nesta situação, lembre-se de assinar o formulário novamente para permitir assinatura do avaliado.

## 7º Passo – Servidor avaliado assina formulário

Agora é hora do servidor avaliado assinar o documento!

O avaliado poderá assinar o FAPEP no seu Portal do Servidor ou no acesso do chefe avaliador ao Portal do Servidor.

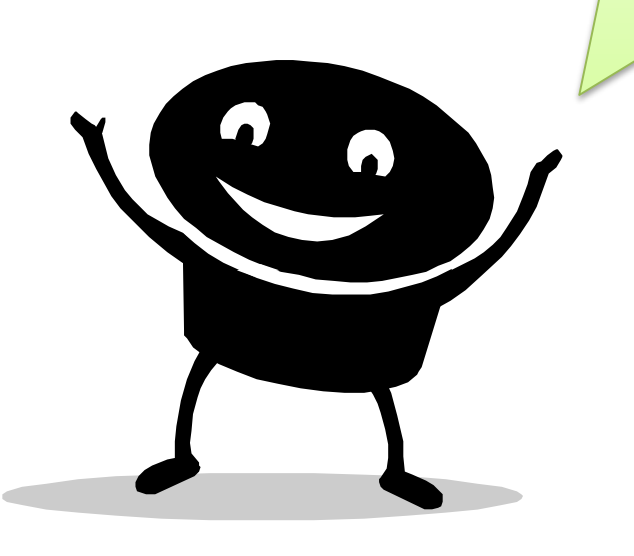

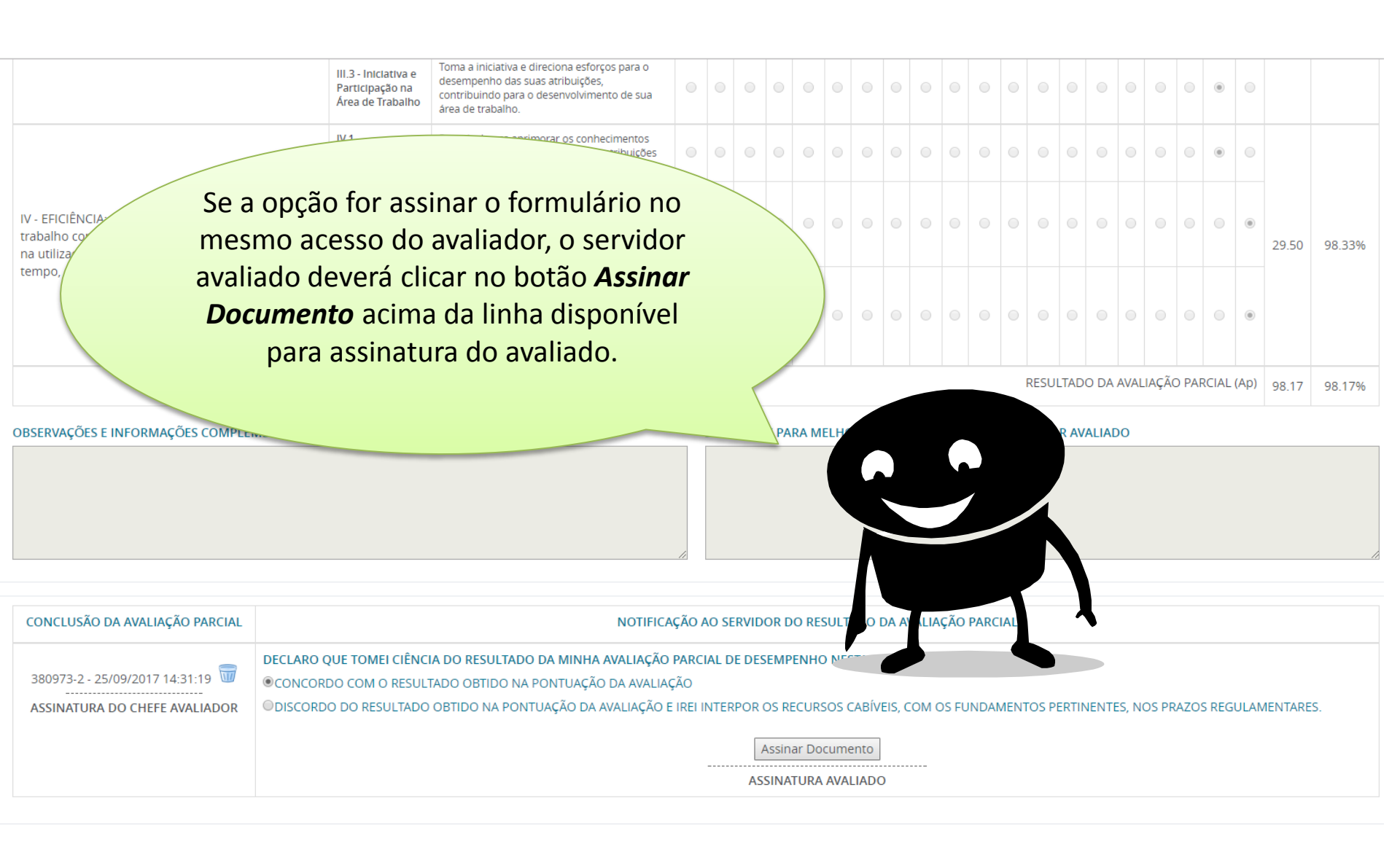

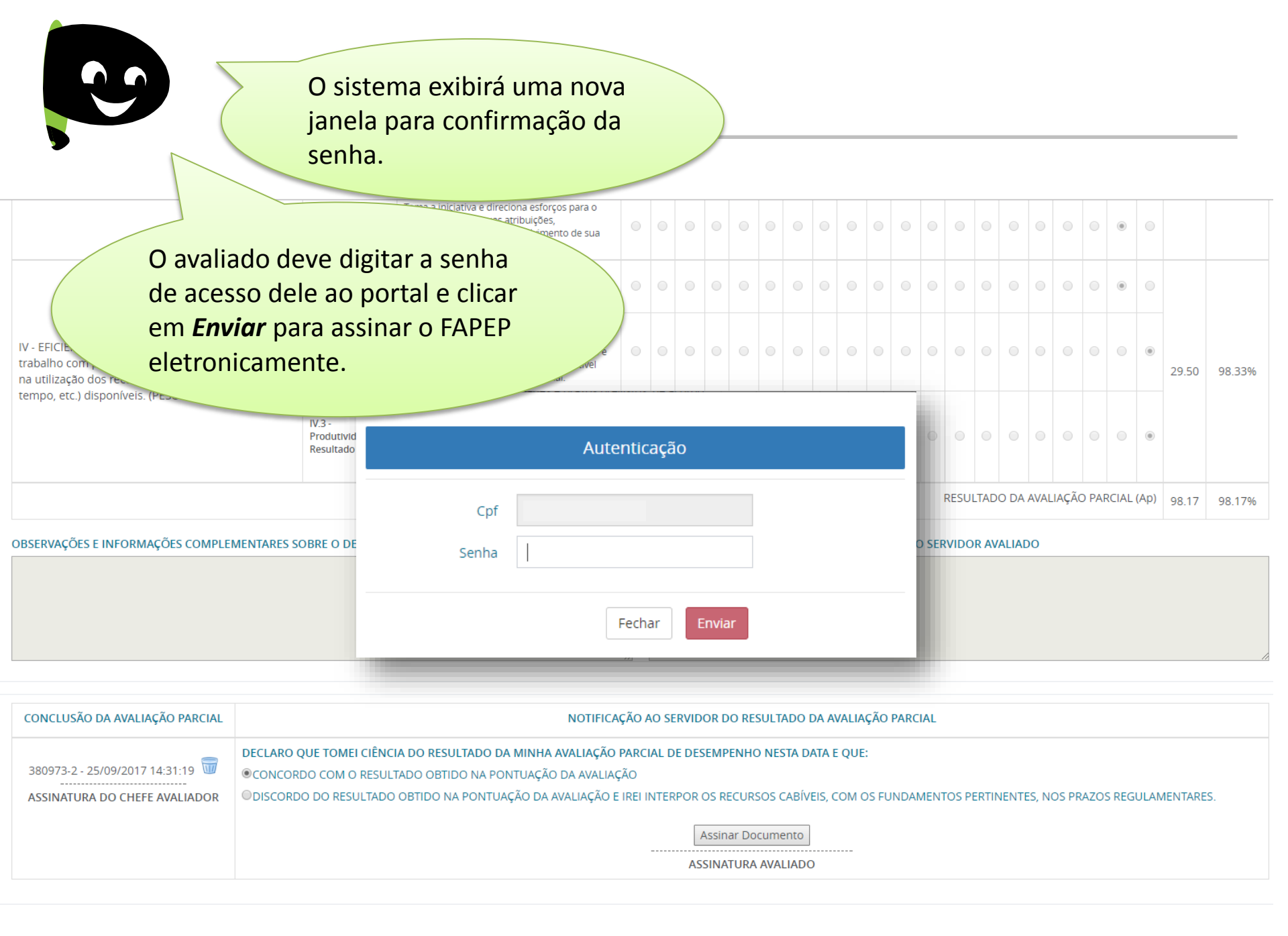

| ONCLUSÃO DA AVALIAÇÃO PARCIAL    | NOTIFICAÇÃO AO SERVIDOR DO RESULTADO DA AVALIAÇÃO PARCIAL                                                                                                 |
|----------------------------------|----------------------------------------------------------------------------------------------------|
|                                  | DECLARO QUE TOMEI CIÊNCIA DO RESULTADO DA MINHA AVALIAÇÃO PARCIAL DE DESEMPENHO NESTA DATA E QUE:                                                         |
| 380973-2 - 03/10/2017 11:05:20 🔟 | © CONCORDO COM O RESULTADO OBTIDO NA PONTUAÇÃO DA AVALIAÇÃO                                                                                               |
| ASSINATURA DO CHEFE AVALIADOR    | O DISCORDO DO RESULTADO OBTIDO NA PONTUAÇÃO DA AVALIAÇÃO E IREI INTERPOR OS RECURSOS CABÍVEIS, COM OS FUNDAMENTOS PERTINENTES, NOS PRAZOS REGULAMENTARES. |
|                                  | 3632040-1 - 03/10/2017 11:22:02                                                                                                    |
|                                  |                                                                                                    |

A assinatura eletrônica do servidor será gravada no formulário como mostra o exemplo acima.

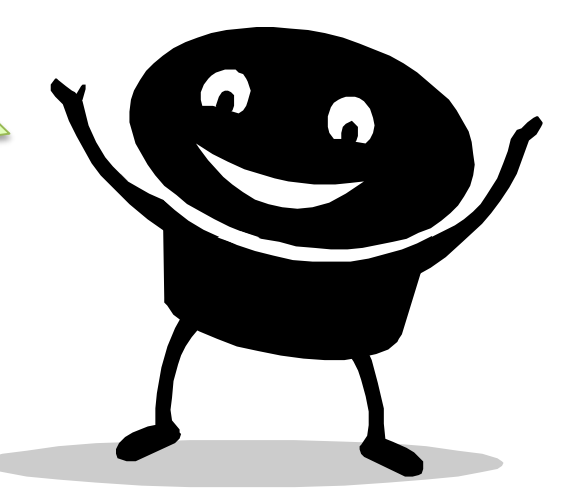

Caso a opção escolhida for assinar o documento no portal do servidor do avaliado, em momentos distintos, o avaliado deverá acessar o portal do servidor através do site <u>www.servidor.es.gov.br</u>

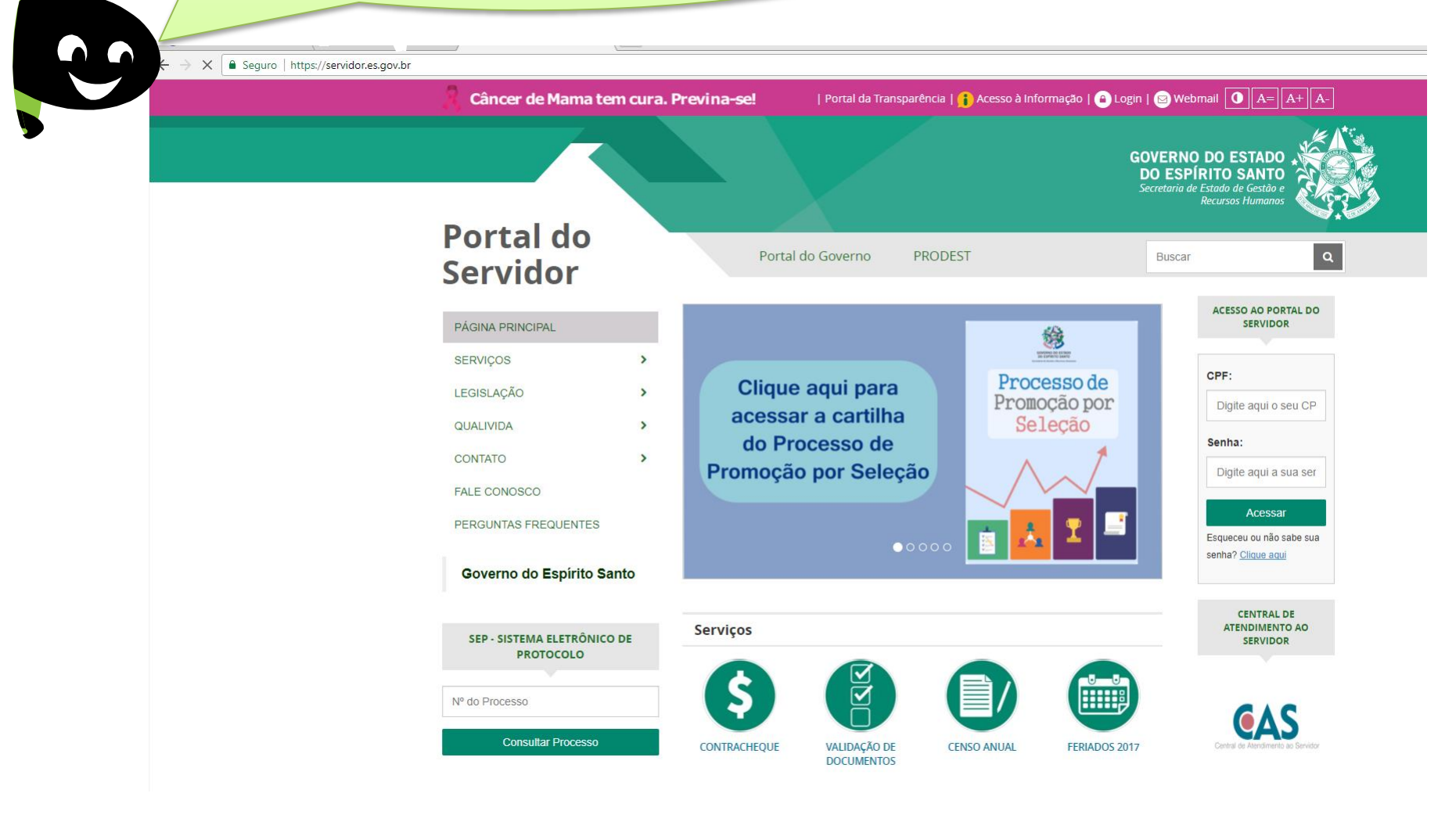

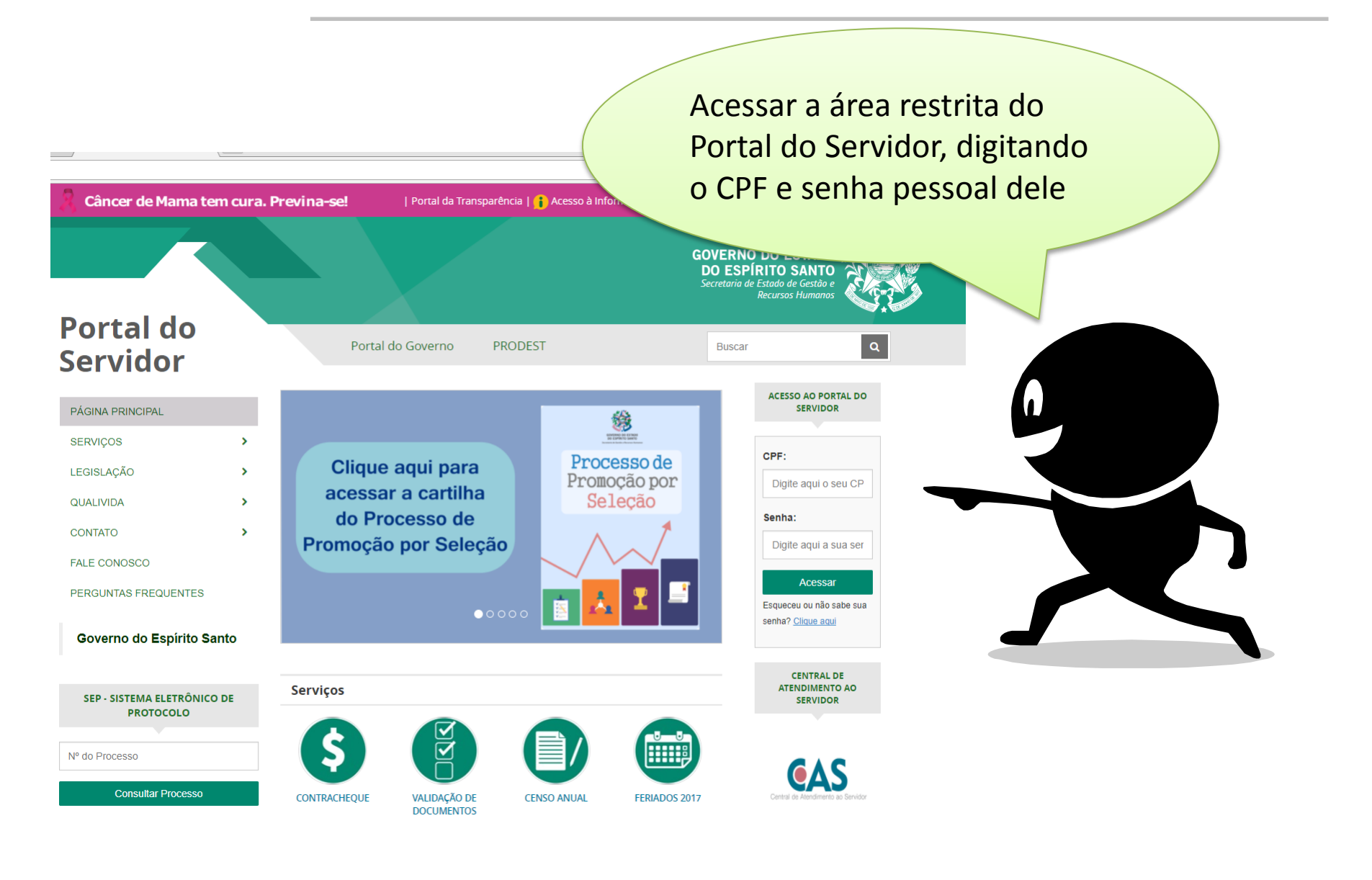

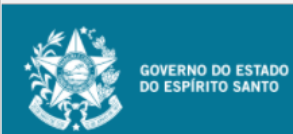

| Portal do servidor                                              |
|-----------------------------------------------------------------|
| Bem-vindo,                                                      |
| Lotação: SEGER<br>Situação: ATIVO                               |
| 🐔 Informações 🗸 🗸                                               |
| 🐣 Serviços 🗸 🗸                                                  |
| 💣 Processos RH 🛛 🗸                                              |
| Avaliação estágio probatório<br>Avaliação de desempenho<br>Sair |
| Perfil: Servidor Trocar<br>Vínculo: 1 Trocar                    |

Processos RH Avaliação de estágio probatório

<u> Avaliação Estágio Probatório - Avaliado</u>

Avaliação Estágio Probatório - Emissão de Relatório

Clicar no menu Processos RH e acessar o link Avaliação estágio probatório, seguido do serviço Avaliação Estágio Probatório - Avaliado

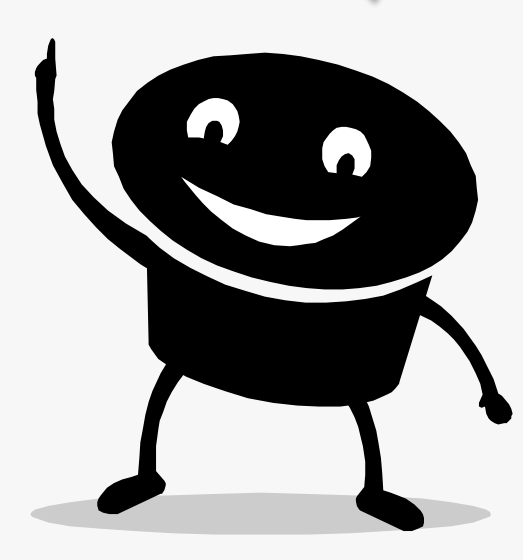

| ESTAGIO PROBATORIO<br>Empresa<br>DIRETA<br>Sele<br>está | ecionar o proces<br>ágio probatório | Ação<br>Avaliar<br>sso de |
|---------------------------------------------------------|-------------------------------------|---------------------------|
| Empresa<br>DIRETA<br>Sele<br>está                       | ecionar o proces<br>ágio probatório | Ação<br>Avaliar           |
| DIRETA                                                  | ecionar o proces<br>ágio probatório | Avaliar                   |
| Sele<br>está                                            | ecionar o proces<br>ágio probatório | sso de                    |
|                                                         |                                     |                           |
| (                                                       |                                     |                           |

#### Processo RH Avaliação de estágio probatório - Gestor

| grupo a ser Avaliado Selecione um FAPEP CICLO 03                                                                                                    |                                                                              |          | Ciclo de avaliação      |                                   |                                   |
|----------------------------------------------------------------------------------------------------|------------------------------------------------------------------------------|----------|-------------------------|-----------------------------------|-----------------------------------|
| N° Funcional Nome Data do início do exercício no cargo Período Avaliado Cargo Função (Órgão/entidade) Cargo I Cotação (Órgão/entidade) Co Chefe avaliador Co Chefe avaliador Co Chefe av | grupo a ser Avaliado<br>Selecione um FAPEP<br>Selecione um FAPEP<br>CICLO 03 | <b>v</b> | E depois                | o ciclo que deseja                | assinar!                          |
| N° Funcional       Nome       Lotação (Órgão/entidade)       Localização (Setor)         Image: Set of the set of the set of                                                                                      | N° Funcional Nome                                                            | Função   | Data do início o<br>or) | do exercício no cargo Período Ava | liado<br>Lotação (Órgão/entidade) |
| N° Funcional       Nome       Lotação (Órgão/entidade)       Localização (Setor)         Image: Set of the set of the set of                                                                                      |                                                                              |          | ao chefe avaliae        | dor                               |                                   |
|                                                                                                    | N° Funcional Nome                                                            |          |                         | Lotação (Órgão/entidade)          | Localização (Setor)               |

|                                                                                                    |                                                                       | O avaliado terá acesso à sua                                                                                                    |
|----------------------------------------------------------------------------------------------------|-----------------------------------------------------------------------|----------------------------------------------------------------------------------------------------|
| Requisito                                                                                                    | Fatores avails                                                        | avaliação de estágio probatório<br>preenchida e assinada pelo seu                                                                                                    |
| I · IDONEIDADE MORAL E ÉTICA: atributos do padrão de conduta do servidor cuja atuação deverá<br>pautar-se pela observância aos princípios éticos aplicáveis aos servidores públicos, estabelecidos no<br>Código de Ética dos Servidores Civis do Estado do Espírito Santo. (PESO 3) | I.1 - Postura<br>Profissional<br>I.2 - Relacionamento<br>Interpessoal | avaliador.                                                                                                    |
|                                                                                                    | I.3 - Probidade                                                       | Age com honestidade el integridade em relação ao interessão da Administrator que ruen excitado a el interessão da Administrator que ruen excitado a el interessão da Administrativa en esta el el el el el el el el el el el el el                                                                                                    |
| II - DISCIPLINA: relaciona-se ao cumprimento de regras, normas legais, regulamentares e<br>procedimentais estabelecidas para o bom andamento do serviço. (PESO 2)                                                                                                    | regulamentos                                                          |                                                                                                    |
| III - DEDICAÇÃO AO SERVIÇO: caracteriza-se pelo compron<br>suas atribuições, no cumprimento das obrigações nos pra<br>disposição na execução de suas atividades. (PESO 2)       Do                                                                                                  | servido<br>corda<br>tão <b>As</b>                                     | or avaliado deverá marcar se concorda ou<br>com o resultado da avaliação e clicar no<br>sinar Documento acima da linha                                                                                                    |
| dis                                                                                                    | sponíve                                                               | el para assinatura do avaliado                                                                                                    |
| IV - EFICIENCUA: Capacidade de desenvolver o tradalho com presteza, qualidade e economicidade na<br>utilização dos recursos (materiais, equipamentos, tempo, etc.) disponíveis. (PESO 3)                                                                                            | IV.2 - Quandade do<br>Trabalho<br>IV.3 - Produtividade e<br>Resultado | corregado, com servicional.       Corregado, com servicional.       Con o cargo e ambiente professional.       Con o cargo e ambiente professional.       Con o |
|                                                                                                    |                                                                       | RESULTADO DA AVALIAÇÃO PARCIAL (Ap) 79.50 79,5%                                                                                                    |

#### OBSERVAÇÕES E INFORMAÇÕES COMPLEMENTARES SOBRE O DESEMPENHO DO SERVIDOR AVALIADO

SUGESTÕES PARA MELHORIA DO DESEMPENHO DO SERVIDOR AVALIADO

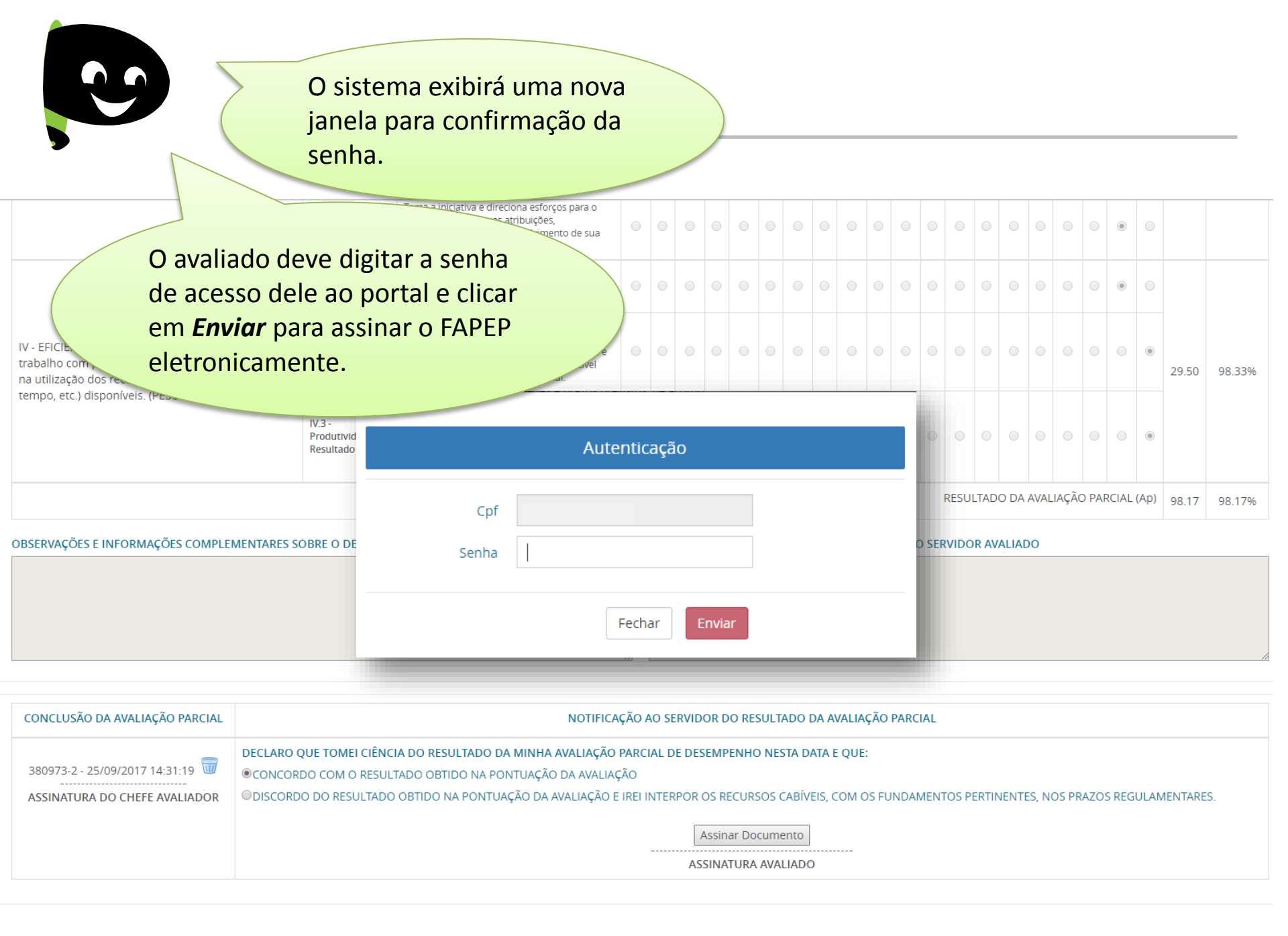

### Observações importantes!

Caso o servidor discorde do resultado da sua avaliação e queira interpor recurso, ele deverá preencher o formulário próprio no site da SEGER e entregar no RH do seu órgão.

Concluída a avaliação, uma cópia do FAPEP estará disponível para o avaliado no Portal do Servidor

# **Portal do Servidor – Avaliado**

|                                                       |                                                                                                    |                                                                              |                                                                                                    |                        |                                          |         | _             |           |            |                                       |                                                                                                    | _                              |              |           |         |  |
|-------------------------------------------------------|----------------------------------------------------------------------------------------------------|------------------------------------------------------------------------------|----------------------------------------------------------------------------------------------------|------------------------|------------------------------------------|---------|---------------|-----------|------------|---------------------------------------|----------------------------------------------------------------------------------------------------|--------------------------------|--------------|-----------|---------|--|
|                                                       |                                                                                                    | GC                                                                           | OVERNO DO ESTADO DO                                                                                                    | DES                    |                                          |         |               |           |            |                                       |                                                                                                    | Página<br>1/1                  |              |           |         |  |
|                                                       |                                                                                                    | 🕺 se                                                                         | CRETARIA DE EST DE GES                                                                                                    | TAO E RECURSOS HUMANOS |                                          |         |               |           |            |                                       | 21                                                                                                    | Emissão<br>27/09/2017 11:09:27 |              |           |         |  |
|                                                       |                                                                                                    |                                                                              |                                                                                                    |                        |                                          |         |               |           |            |                                       | J                                                                                                    | ) ( Re                         | eferência:   | PRO4 30   | 6R )    |  |
|                                                       |                                                                                                    | FORMUI                                                                       | ÁRIO DE AVALIAÇÃO PARCIAL DE                                                                                                    | EEST                   | TÁGI                                     |         | OBAT          | ÓRIC      | 2017       | 702.0                                 |                                                                                                    | 01                             |              |           |         |  |
| PTOCESSOS KHI Avaliação de estagio probatorio         |                                                                                                    |                                                                              | 0817                                                                                                    | FIGAC ACT              |                                          | RVDORA  | VALIADO       |           |            |                                       |                                                                                                    |                                |              |           |         |  |
|                                                       | NÜMER OF UN OF VINC                                                                                                    |                                                                              |                                                                                                    |                        |                                          |         |               | _         | _          | _                                     | _                                                                                                    |                                | DATA DE EXE  | RECONCEN  | 90      |  |
|                                                       | CARGO D                                                                                                    |                                                                              | Latricka lack average                                                                                                    |                        |                                          |         |               |           |            |                                       |                                                                                                    |                                | PERIODO AVI  | 11.1.00   |         |  |
|                                                       | PROFESSOR P                                                                                                    |                                                                              |                                                                                                    | FICA CA                |                                          | HEREAVA | LIADOR        |           |            |                                       |                                                                                                    | _                              | 1601/201     | r A 14002 | 217     |  |
| <u>Avallação de Desempenho - Emissão de Relatorio</u> | NUMER OF UNC / VINC                                                                                                    | NOVE                                                                         | CARGO                                                                                                    |                        |                                          |         |               | •         | Let A ç Ae |                                       | 100855                                                                                                    | 404 C                          |              |           |         |  |
|                                                       |                                                                                                    |                                                                              |                                                                                                    |                        | ESCALADE PONTUAÇÃO                       |         |               |           |            |                                       |                                                                                                    |                                |              |           |         |  |
|                                                       | REQUEITO                                                                                                    | AVALIA DOB                                                                   | AVALIAÇÃO                                                                                                    | 85 10                  | NAMEN'S IN ALCOME COASTS NA MUCHA CARVES |         |               |           | A DARVER   | 18<br>7.5 8.0 8                       | singles in                                                                                                    | (A)                            | RECUEITO     |           |         |  |
|                                                       | I- DONEDADEMORAL E                                                                                                    | 1.1 - Postina Profesióna                                                     | <ul> <li>Apresenta comportamento adequacto, compativel<br/>com producto amendia a éticas a com a</li> </ul>                                                                                                    | T                      |                                          |         |               |           |            | · · · · · · · · · · · · · · · · · · · |                                                                                                    |                                |              |           |         |  |
|                                                       | enduta de servidor cuja<br>suspito deverápautar-se                                                                                                    |                                                                              | preservação da boa imagem erecutação da<br>Instituição.                                                                                                    |                        |                                          |         |               |           |            | ×                                     |                                                                                                    |                                |              |           | 1       |  |
|                                                       | più desn'afroquida de<br>pindolor Alcoapitativia<br>aca en dones pública,<br>estatedas no Cócipide<br>Sicados Servidores Civido<br>Estado do Espírio Santo. | 12-Reaconamento<br>Interpessoal                                              | Trata dotas aspesadas con anqualisas<br>existóns com conseta, respetito e atenção,<br>popularado contribuir com delas e sugesões e<br>espressando auto-controle lace ás<br>contratécidos terrentes à châmica<br>opera asidona.                       |                        |                                          |         | Π             | Π         | Π          | x                                     | Π                                                                                                    |                                |              | 16,5      | 61,67%  |  |
|                                                       | (FERC 3)                                                                                                    | 1.5 - Probásós                                                               | Age com horiestitade e integratade em relação<br>es internementa: Administração Pública, não es<br>proveitados conclição de envidorquíbilos<br>para obra utangente pescela para el oupara<br>encados.                                                |                        |                                          |         |               |           |            |                                       | ×                                                                                                    |                                |              |           |         |  |
|                                                       | II- DISCIPLINA: relaciona-es<br>ao comprimento deregna,<br>rormas legala,<br>egulamentanese                                                                 | IL1 - Observändis äsind<br>eregulamentos                                     | ormas Cumpre egras, normas égais, regulamentares e<br>prosecimentals estabelecidas para o bom<br>arctamento do serviço e negela e heranguía<br>instituída.                                                                                           |                        |                                          |         |               |           |            |                                       |                                                                                                    |                                |              | x 20,0    | 100,00% |  |
|                                                       | procedition and amenio do<br>pra obom and amenio do<br>projec. (FESO 2)                                                                                     | 112- Amidudada                                                               | Ompaneos regularmente ao trabaño e justifica<br>asausências comicias                                                                                                    |                        |                                          |         |               |           |            |                                       |                                                                                                    |                                | 1            | ×         | 1       |  |
|                                                       |                                                                                                    | 113 - Pondal dade                                                            | Cimpre a jonada de tabalho semanal e<br>empanece portualmene noncerinde inicé do<br>espademe trabalho ados componieses<br>elas desempenho de função.                                                                                                 |                        |                                          |         |               |           |            |                                       |                                                                                                    |                                |              | x         |         |  |
|                                                       | II - CEDEAÇA O AO<br>SERVIÇO: caracterize-ae<br>palo comprometimento do<br>anvidor noclesampenho de                                                         | 18.1-Responsibilitiade                                                       | <ul> <li>Compromesa-as a se decido so comprimento das<br/>Ungões, exidendando axio eximpenho na<br/>exidação do tabalho, internaminidad contença em<br/>existão á consecução do resultado almesido.</li> </ul>                                       |                        |                                          |         |               |           |            |                                       |                                                                                                    |                                | 2            | x         |         |  |
|                                                       | comprimento disacorigações<br>rosprezos estabelecidos,<br>bem como no interese e<br>ciporado e secução de                                                   | 11.2-Cooperação                                                              | Dapõe-esa tabalhar e a açõer, por inicialiva<br>pépria e quando demandadoplara suar em<br>situações especificas, a envolve-es no tabalho<br>emecuipe.                                                                                                |                        |                                          |         |               |           |            |                                       |                                                                                                    |                                | )            | X         | 100,00% |  |
|                                                       | aussathdades. (PE 20 2)<br>IV- EPOENCIA: pagedade                                                                                                    | 18.9 - Iniciativa e Partico<br>na Area de Trabalho<br>19.1 - Conhecimento Té | daplo Toma a iniciativa e cirectoria estorgaspara o<br>deserganho das suas ariouições, contribundo<br>para o deservolviterio de suastrea de instanto.<br>enico Ressula touta sontribrar os conhecimentos                                             |                        |                                          |         | Щ             | Щ         | Щ          |                                       | Ш                                                                                                    | ++                             |              | ×         |         |  |
|                                                       | de desenvolver o tabalho<br>compresiaca, qualidade e                                                                                                    | 0.000.00                                                                     | recessivics paradesemperhanas atribuições do<br>argo                                                                                                    | 11                     | $\square$                                |         | Ш             | $\square$ |            | Ш                                     | Ш                                                                                                    |                                | 1            | × 200     | 100.000 |  |
|                                                       | coarecurace (materials,<br>ecudamentos, lempo, elc.)<br>depontvela: (PESOS)                                                                                 | IV2 - Qualdade do Tat                                                        | caino Execute as articuídendo cargo descrito com<br>occasiónes técnicos pertiterias, com exatilátio,<br>principio, cámeza e nosprazios determinados e<br>mantémazgreserração pessoai compativel com<br>lo cargo e ambienes profesionas.              |                        |                                          |         |               |           |            |                                       |                                                                                                    |                                |              | x         |         |  |
|                                                       |                                                                                                    | IVS - Produtivitacie e<br>Resultado                                          | Realiza de trabalhosique i fest ello atribuídos, com<br>rectimatédes na utitatédo clasmecimas, mas<br>quantidoses presadorevistos, descorto com o<br>nivel de complexidade exigido, com obsachões de<br>de clasemperino deservise as as conclides de |                        |                                          |         | Π             | Π         | Π          |                                       | Π                                                                                                    |                                | x            |           |         |  |
|                                                       |                                                                                                    | I                                                                            | walasto.                                                                                                    | 11                     | 1                                        |         | ц.            |           |            |                                       | ULTADO D/                                                                                                    | AVAL MOAT                      | OPA ROAL ING | 88.5      | 66,50%  |  |
|                                                       | CREEK                                                                                                    |                                                                              | COMPLEMENTARES SCIRE & AVALUACIO                                                                                                    |                        | -                                        |         | _             | 8408      |            | COLUMN PROV                           |                                                                                                    | R AVALUED                      |              |           |         |  |
|                                                       | Superatio contegen, contormentigo 41 de LC 461994:<br>Ciclo Artentres - O<br>Ciclo Aust-O                                                                   |                                                                              |                                                                                                    |                        |                                          |         | PROCESSO XXXX |           |            |                                       |                                                                                                    |                                |              |           |         |  |
|                                                       |                                                                                                    |                                                                              |                                                                                                    |                        |                                          |         |               |           |            |                                       |                                                                                                    |                                |              |           |         |  |
|                                                       |                                                                                                    | CONCLUSIO DA AV                                                              | ALIAÇÃO PARIDAL                                                                                                    |                        | -                                        | NOT     | FICAÇÃO       | C AC SER  | RVDORD     | CREEU.T                               | TA DO DA A                                                                                                    | VALIAÇÃO P                     | ARCAL        |           |         |  |
|                                                       |                                                                                                    | 92444 100 00 700 000 000 000 000 000 000 000                                 |                                                                                                    |                        |                                          |         |               |           |            |                                       | TADO DAMINA AMALAGAD PAROLI DE DESEMPENHO NESTA<br>JONAPOTUAÇÃO DA AMALAGÃO.<br>INONTUAÇÃO DE AMALAGÃO, E REI INTERPOR OS REDURS OS<br>INONTES NOS PAROS REDURANDA TANES.<br>9476-1.2.2002/2017 14:3.1:19<br>840744.0089400400400 |                                |              |           |         |  |
|                                                       |                                                                                                    |                                                                              |                                                                                                    |                        |                                          |         |               |           |            | AC                                    | PREA RAMAN                                                                                                    |                                | ROCKOUR      |           |         |  |
|                                                       |                                                                                                    |                                                                              | cowssions                                                                                                    | AVALA                  | AÇÃO                                     | DEESTÁG | SIOPRO        | BATÓRI    | 10         |                                       |                                                                                                    |                                |              |           |         |  |
|                                                       |                                                                                                    |                                                                              |                                                                                                    |                        |                                          |         |               |           | _          |                                       | -                                                                                                    |                                |              |           |         |  |
|                                                       |                                                                                                    |                                                                              |                                                                                                    | _                      | _                                        | _       |               |           |            |                                       |                                                                                                    |                                |              | _         |         |  |

A sua participação é muito importante neste processo! Esperamos que o conteúdo deste material o ajude na utilização da nova ferramenta de avaliação.

> Qualquer dúvida, favor entrar em contato com o RH do seu órgão!